## <u>Como iniciar su sesión o CREAR UNA CUENTA COMO PADRE (si aún no lo ha hecho)</u> <u>Si usted ya tiene una cuenta como Padre, usted debe ver el reverso de esta página.</u>

Todos los padres del D84 necesitaran crear una cuenta como padre para registrar a su hijo (s) en línea para el año escolar 20-21. Esta cuenta le permitirá iniciar para ver las cuentas de varios estudiantes al mismo tiempo.

| DeverSchool SIS                                                                                                    |                                                                                                    |
|----------------------------------------------------------------------------------------------------|----------------------------------------------------------------------------------------------------|
| Student and Parent Sign In         Sign In       Create Account         Create an Account         Create a parent account that allows you to view all of your students with one account. You can also manage your account preferences. Learn more.         Create Account                                                                                                    | D84.powerschool.com/public<br>Paso 1: Haga clic en crear cuenta                                                                                                    |
|                                                                                                    | Paso 2. Cree una cuenta nueva principal ingresando su<br>información.<br>*Debe ingresar un correo electrónico.<br>*Esta información es creada por usted, no es la<br>información de PowerSchool que ha sido emitida antes<br><u>Este será el nombre de usuario y la contraseña que</u><br><u>utilizará para iniciar sesión de ahora en adelante.</u>                                                                                                    |
| Link Students to Account     Enter the Access ID, Access Password, and Relationship for each student you wish to add to your Parent Account   1   Student Name   Access ID   Access Password   2   Student Name   Access ID   Access ID   Choose   2   Student Name   Access ID   Access ID   Student Name   Access ID   Access ID | Paso 3: Una a su hijo (s) a su cuenta.<br>ID de acceso: introduzca el ID de acceso<br>Contraseña de acceso: ingrese la contraseña de acceso<br>Access Password: enter the Access password<br>*Estos dos (access ID and Password) "prueban" su<br>conexión con cada niño individual que desea agregar a<br>su cuenta.<br>Indique su relación con el niño.<br>Agregue cualquier niño adicional si es necesario.<br>Haga clic en Enter para crear su cuenta. |